## SUPERCENTRAL SMSF TOOLKIT

## HOW TO ORDER

- 1- Go to Product Services
- 2- Select SMSF Toolkit
- 3- Click on "Order" link next to the required toolkit document

| set of the set of the                   | =                  | SUPERCENTRAL                                                                                                    |                                                                                                    |                 |  |  |  |
|----------------------------------------------------------------------------------------------------|--------------------|----------------------------------------------------------------------------------------------------|----------------------------------------------------------------------------------------------------|-----------------|--|--|--|
| I data           I data           I                                                                                                    | 24 Ops Admin >     | Product services                                                                                                    |                                                                                                    |                 |  |  |  |
| • for details         Prededice           • for details         Marries           • for details         Marries                                                                                                    | 📮 IT Admin 🔷 🔿     |                                                                                                    |                                                                                                    |                 |  |  |  |
| I construit   I construit   I construit </td <th>👗 My Services &gt;</th> <td>Pratic services</td> <td></td> <td></td>                                                                                                    | 👗 My Services >    | Pratic services                                                                                                    |                                                                                                    |                 |  |  |  |
| Image: Specific series     Image: Specific series     Image: Specif                                                                                                    | 📜 Product services | SMSF senices                                                                                                    | Toolkit extegories                                                                                                    |                 |  |  |  |
| I best served Jest served Jest served                                                                                                    | Pay Online         | Asset oxolection                                                                                                    | Select                                                                                                    |                 |  |  |  |
| I bancare Approx (Main Approx (Main A                           | Q, Search          | Business I commercial                                                                                               | Appointing new trustee/director                                                                                                    | <b>X</b> 3      |  |  |  |
| Interfact     Interfact     Anomatic for database     Anomatic for database </td <th>Resource centre</th> <td>Companies I trusts</td> <td>Appointing a truttee or director: FAQ.<br/>Appointing a truttee or director: FAQ.</td> <td>order i details</td>                                                                                                    | Resource centre    | Companies I trusts                                                                                                  | Appointing a truttee or director: FAQ.<br>Appointing a truttee or director: FAQ.                                                                                                    | order i details |  |  |  |
| Indext Jeroset       Joint House Maxwee Market Maxwee Market Market Maxwee Market Maxwee Market Maxwee Market Maxwee Market Maxwee Market Maxwee Market Maxwee Market Maxwee Market Maxwee Market Maxwee Market Maxwee Market Maxwee Market Market Market Market Market Market Market Market Market Market                                               | er segnour         | Estate planning                                                                                                    | Appointment of transmitterious                                                                                                    | details         |  |  |  |
| Sufficient       Notified       Acade       Acade                                                                                                    |                    | Probate Ladministration                                                                                             | Appointment of trustee-onecor<br>Trustee Declaristion ATO NAT 71699 - Tookit                                                                                                    | details         |  |  |  |
| Image: Control of the standing of the standing                                       |                    | SMSF Toolke                                                                                                    | From 1. July 2007, any person-who becomes a trustee of an SMSF or a detector of a company acting as trustee of an SMSF must complete this distantion within 21 days of becoming a trustee/director. |                 |  |  |  |
| Second to calculate       Calculate       Calcu                                                                                                    |                    |                                                                                                    | Audit & annual returns                                                                                                    |                 |  |  |  |
| <ul> <li>Approfile general baseful for lazar all manual habits in part of lazar all manual habits in part of lazar al</li></ul> |                    | Search the catalog                                                                                                  | ATO NAT 11466 SMF independent auditors report (1 Apy 202) consorted                                                                                                    | details         |  |  |  |
| <ul> <li>Charge of standing of standing standing stan</li></ul> |                    | Asponing new toutedirector     Additional Sector     Benefit payment / Amp sum     Binding death benefit nomination | A ICIAN I TIDE SHOT INSpectra Laudon 1907 I. Jay dati Onivolui.<br>Legal complement automate 2019-20 Expectal year<br>Legal complement automate 2019-20 Expectal year                               | details         |  |  |  |
| Compliance of theorem 200 2 of theorem 200 2 of theo            |                    | Change of fund name     Change of trustee/director                                                                  | Lagel compliance statement 2020-21 francial year                                                                                                    | details         |  |  |  |
| Conclusions     Concentions     Concentio            |                    | Compliance     Contribution splitting                                                                               | Legal compliance statement 2020 21 financial year.                                                                                                    |                 |  |  |  |
| <ul> <li>COVID-12 pressions</li> <li>COVID-12 pressions</li> <li>COVID-12 pressions</li> <li>COVID-12 pressions</li> <li>COVID-12 pressions</li> <li>COVID-12 pressions</li> <li>Electronic customer</li> <li>Electronic customer</li> <li>Covernog Alta- service customer</li> <li>Covernog Alta- service customer</li> <li>Covernog Alta- servi</li></ul>                                                                                                    |                    | Contributions     Converting an existing SMSE                                                                       | Logi compliano statement 2001.22 francial year<br>Logi compliano statement 2001.22 francial year                                                                                                    | details         |  |  |  |
| Classing Area State     Classing Area State     C            |                    | COVID-12 persions     COVID-12 rent reduction                                                                       | Benefit sovenet / lono son                                                                                                    |                 |  |  |  |
| Construct James     Construct James     C            |                    | Creating a new SNSF     Electronic signing                                                                          | ASC. form. 370. (officeholder notification of resignation)                                                                                                    | details         |  |  |  |
| Information and ADD ADD ADD ADD ADD ADD ADD ADD ADD AD                                                                                                    |                    | Governing Rules                                                                                                    | ASIC form: 370 (officieholder notification of resignation).                                                                                                    |                 |  |  |  |
| - Monitor Administration     - Monitor Administration     - Monitor Additional Addition     - Monitor Additional Additional Additiona Additional Additional Additiona Addit            |                    | Information services     Monthle services                                                                           | ATD NAT 2014 super Lung sum pre-payment statement                                                                                                    | details         |  |  |  |
| ATD NAT 25944 rolover benefits statement     details                                                                                                    |                    | Member exits     Pansion _ transartion                                                                              | ATO NAT 70744 super king sum pre-pagment statement                                                                                                    |                 |  |  |  |
| Reason execution     ATO NAT 75944 rollowsr benefits statement.                                                                                                    |                    | Pension - variation     Pension - variation                                                                         | ATO MAT 2994 Rolever benefits statement<br>ATO MAT 2994 Rolever benefits statement                                                                                                    | details         |  |  |  |
| Senice provides     SMSE Annual Recurs     ALIO NAT X0946 RRVG payment summary - super lump sum - instructions     details                                                                                                    |                    | Senice providers     SMSE Annual Resum                                                                              | ATO NAT 20146 PAYS payment summary - super lunp sum - instructions                                                                                                    | details         |  |  |  |

## 4- Click on "Create New Order" to complete online form

\_

| = |                  |   |                                                            |
|---|------------------|---|------------------------------------------------------------|
|   | Ops Admin        | > | Product services / Appointment of trustee/director / Order |
| Ţ | IT Admin         | > |                                                            |
| • | My Services      | > | Appointment of trustee/director                            |
| ì | Product services |   | Details Enquiry Order                                      |
| = | Pay Online       |   |                                                            |
| ۹ | Search           |   | Saved Appointment of trustee/director Orders               |
| Ľ | Resource centre  |   | Order name                                                 |
| ¢ | Sign out         |   |                                                            |
|   |                  |   |                                                            |
|   |                  |   | Back Create New Order                                      |
|   |                  |   |                                                            |
|   |                  |   | 4                                                          |
|   |                  |   |                                                            |
|   |                  |   |                                                            |
| _ |                  |   |                                                            |
|   |                  |   |                                                            |

5- Check Summary to ensure information entered is correct, accept T&C's and select submit.

Your Toolkit document will then generate immediately (with a small 10 second delay) in your My services account for download.

| 1<br>Individual<br>Vis<br>MIRICO FUND<br>O  |                                                                                          |
|---------------------------------------------|------------------------------------------------------------------------------------------|
| 1<br>Individual<br>Ves<br>MIRIOO FUND<br>O  |                                                                                          |
| 1<br>Individual<br>Ves<br>Matrico FUND<br>O |                                                                                          |
| 1<br>Individual<br>Ves<br>MIRIOC FUND<br>O  |                                                                                          |
| 1<br>Individual<br>Ves<br>MIRICO FUND<br>O  |                                                                                          |
| 1<br>Individual<br>Ves<br>Matrico FUND<br>O |                                                                                          |
| 1<br>Individual<br>Ves<br>Matrico FUND<br>O |                                                                                          |
| Individual<br>Ves<br>MISHOO FUND<br>O       |                                                                                          |
| Yes<br>MISHOO FUND<br>O                     |                                                                                          |
| MIHOO RUND<br>0                             |                                                                                          |
| MRIOO FUND<br>0                             |                                                                                          |
| 0                                           |                                                                                          |
| M-                                          |                                                                                          |
| 14.                                         |                                                                                          |
| Dill.                                       |                                                                                          |
| Mike                                        |                                                                                          |
| James                                       |                                                                                          |
| Khaa                                        |                                                                                          |
| 22 Ethan St                                 |                                                                                          |
| Sydney                                      |                                                                                          |
| NSW                                         |                                                                                          |
| 2000                                        |                                                                                          |
| 22/04/2000                                  |                                                                                          |
| m@james.com.au                              |                                                                                          |
|                                             |                                                                                          |
| Mrs                                         |                                                                                          |
| Mei                                         |                                                                                          |
| Sarah                                       |                                                                                          |
| Khoo                                        |                                                                                          |
| 22 Ethan St                                 |                                                                                          |
| Sydney                                      |                                                                                          |
|                                             |                                                                                          |
|                                             | 2004<br>2004/000<br>m@gmessam.au<br>Ma<br>Sarah<br>Kito<br>Sarah<br>Sito<br>Sito<br>Sito |

After you've submitted the order, you have the option to download the document immediately or order another.

- 6- Click on "View Order TK0032" and download document
- 7- Click on "Order another" to order another toolkit document

| ≡                  |                                                                        |                              | SUPERCENTRAL     |              |
|--------------------|------------------------------------------------------------------------|------------------------------|------------------|--------------|
| 🚑 Ops Admin >      | Product services / Appointment of trustee/director / Order / Submitted |                              |                  |              |
| 🖵 IT Admin >       |                                                                        |                              |                  |              |
| A My Services >    | Order was submitted                                                    |                              |                  | _            |
| 📜 Product services |                                                                        |                              |                  |              |
| 🚍 Pay Online       | Order #<br>TK0008                                                      |                              | Status  Complete |              |
| Q Search           | Order name                                                             |                              | Date created     |              |
| Resource centre    | Appointment of trustee/director                                        |                              | 3/05/2023        |              |
| 🕩 Sign out         | Products                                                               |                              | Payment status   |              |
|                    | Product name                                                           | Status                       | Ref # An         | nount Status |
|                    | TK0008 - Appointment of trustee/director                               | <ul> <li>Complete</li> </ul> | TK0008 \$0       | .00 • Paid   |
|                    |                                                                        |                              |                  |              |
|                    | View Order TK0008                                                      |                              |                  |              |
|                    | Order another                                                          |                              |                  |              |
|                    | 7                                                                      |                              |                  |              |
|                    |                                                                        |                              |                  |              |

For further information or assistance please contact the Help Desk on 02 8296 6266